# ZMMiK Laboratorium 3 - Liniowo Sprężysta Mechanika Pękania

### 1 Cel laboratorium

Celem ćwiczenia jest numeryczne wyznaczenie współczynnika intensywności naprężeń  $K_1$  dla próbki do trójpunktowego zginania (SENB - Single Edge Notch Bend), oraz porównanie uzyskanych wyników z rozwiązaniem analitycznym zgodnym ze standardem ASTM-E399.

Modelowana geometria próbki oraz jej podstawowe wymiary przedstawione są na rysunku 1 wraz z danymi materiałowymi i obciążeniem:

- W = 50 mm (szerokość/wysokość), L = 4W = 200 mm (rozstaw podpór), B = 0.5W = 25 mm (grubość), a = 0.5W = 25 mm (długość szczeliny),
- $E = 2 \cdot 10^5$  MPa (moduł Younga),  $\nu = 0.3$  (współczynnik Poissona),
- P = 1000 N (siła obciążająca).

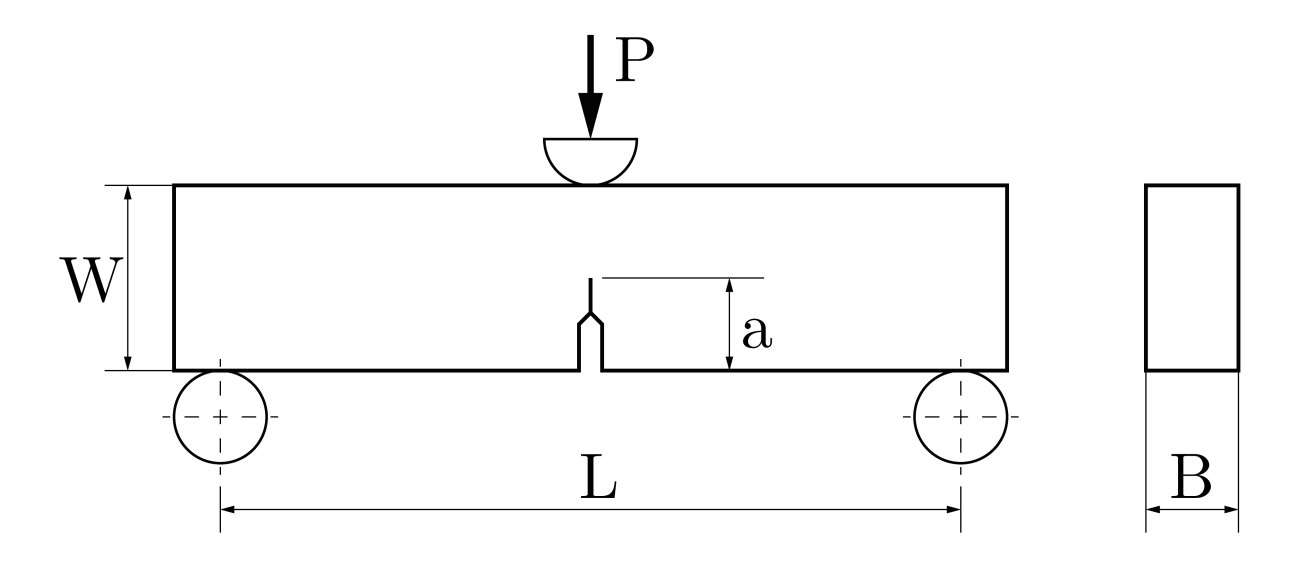

Rysunek 1: Schemat modelowanej geometrii próbki SENB.

#### 1.1 Obliczenia analityczne

W pobliżu czoła ostrej szczeliny w liniowo sprężystym materiale występuje teoretyczna osobliwość (naprężenia dążą do nieskończoności). Do scharakteryzowania pola naprężeń w tej strefie stosuje się współczynniki intensywności naprężeń K, które zależą od geometrii próbki, długości szczeliny oraz obciążenia. Wyróżnia się trzy mody pękania, którym odpowiadają współczynniki:  $K_1$  (rozwieranie),  $K_2$  (ścinanie w płaszczyźnie) oraz  $K_3$  (ścinanie poza płaszczyzną).

W przypadku próbki SENB obciążonej jak na rysunku 1, dominuje Mod I (rozwieranie), a teoretyczną wartość współczynnika intensywności naprężeń  $K_1$  w warunkach płaskiego stanu odkształcenia (Plane

Strain) można wyznaczyć ze wzoru:

$$K_1 = \frac{P \cdot L}{B \cdot W^{\frac{3}{2}}} \cdot f\left(\frac{a}{W}\right) \tag{1}$$

gdzie  $f\left(\frac{a}{W}\right)$  jest bezwymiarową funkcją zależną od stosunku długości szczeliny do szerokości próbki, określoną dla tej geometrii:

$$f\left(\frac{a}{W}\right) = \frac{3\left(\frac{a}{W}\right)^{\frac{1}{2}} \left[1.99 - \left(\frac{a}{W}\right)\left(1 - \frac{a}{W}\right)\right] \cdot \left(2.15 - 3.93\frac{a}{W} + 2.7\left(\frac{a}{W}\right)^{2}\right)}{2\left(1 + 2\frac{a}{W}\right)\left(1 - \frac{a}{W}\right)^{\frac{3}{2}}}$$
(2)

Alternatywnym parametrem stosowanym w mechanice pękania jest całka J (J-integral), która w warunkach liniowej sprężystości jest równa energii odkształcenia sprężystego uwolnionej na jednostkę pola powierzchni pęknięcia (wskaźnik G - Strain Energy Release Rate). Dla płaskiego stanu odkształcenia (PSO), całka J jest związana z  $K_1$  relacją:

$$J = G_1 = K_1^2 \left(\frac{1 - \nu^2}{E}\right)$$
(3)

Wartości  $K_1$  i J odnoszą się do wartości krytycznych ( $K_{IC}$ ,  $J_{IC}$  lub  $G_{IC}$ ), które stanowią właściwości materiałowe i odpowiadają warunkom rozpoczęcia kruchej (lub quasi-kruchej) propagacji szczeliny.

#### 1.2 Zadania do wykonania

- 1. Sprawdzić wpływ gęstości siatki na dokładność wyników.
- 2. Przeprowadzić analizę 2D w PSO.

# 2 Przygotowanie geometrii

1. Przed rozpoczęciem pracy w szkicowniku zaznaczamy w opcjach przyciąganie do siatki: *Snap to grid* - Rysunek 2: 1. Następnie rysujemy prostokąt o wymiarach  $100 \times 50$  mm w płaszczyźnie *XY*.

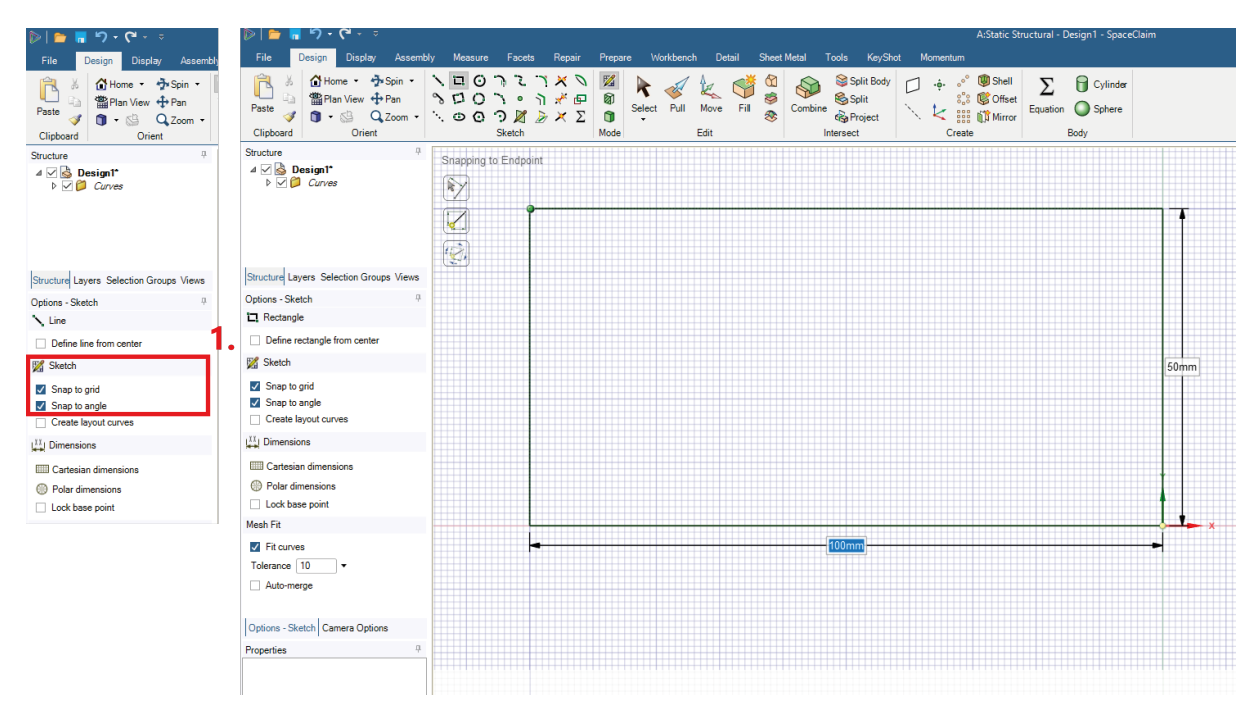

Rysunek 2: Przygotowanie geometrii - główny kontur.

- 2. Szkic wycięcia na prawym brzegu Rysunek 3:
  - Rysowanie pionowej linii zaczynamy w punkcie o współrzędnych (-2, 0): 1.
  - Długość linii to 14 mm: 2.
  - Kolejną linią "wracamy" do punktu (16, 0): 3.

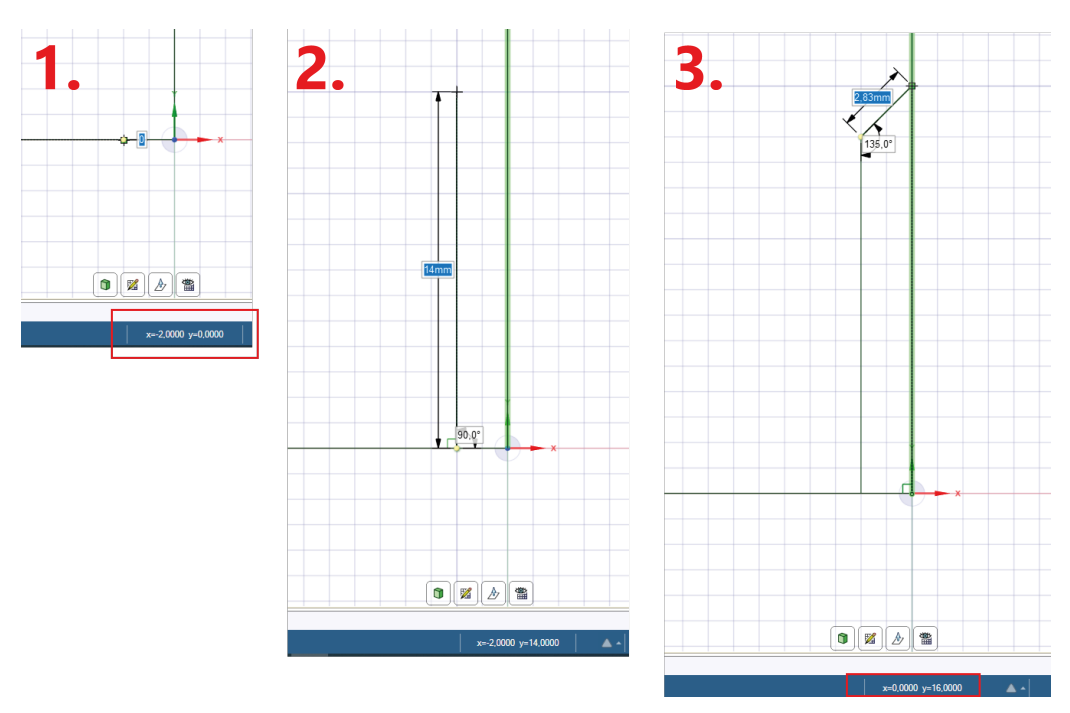

Rysunek 3: Przygotowanie geometrii - szkic wycięcia.

- 3. Usunięcie nadmiarowych linii Rysunek 4:
  - Do przecięcia linii używamy funkcji *Split Curve*: **1**.
  - Zaznaczamy punktu, w których przecinają się linie: 2.
  - Wynikowa geometria: **3**.

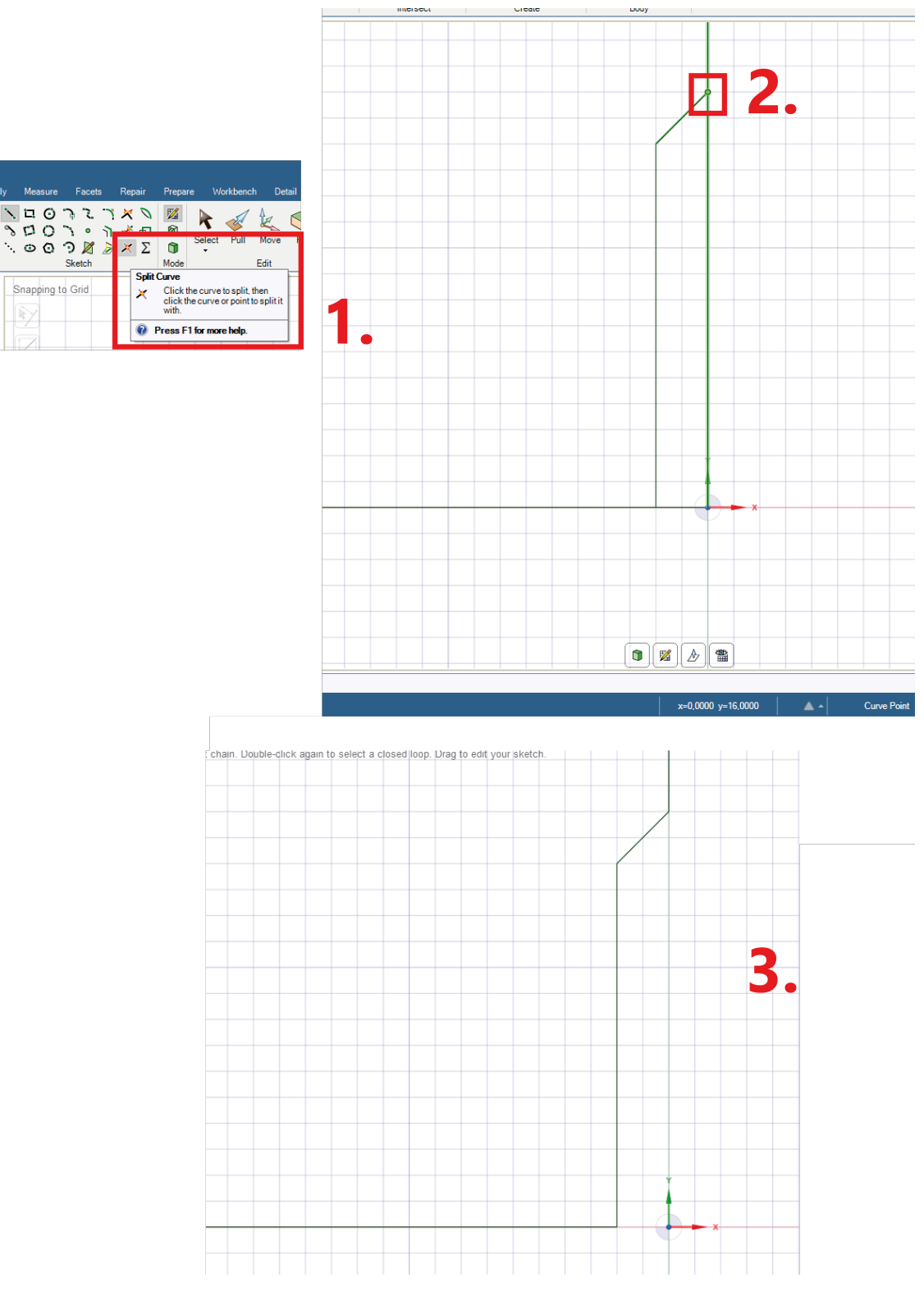

Rysunek 4: Przygotowanie geometrii - usnięcie linii.

4. Wyciągnięcie szkicu o 25 mm - Rysunek 5:

| ۴) - ۴ 🖥 🖥 🍕                                                                                                    | A:Static Structural - Design1 - SpaceClaim                                                                                                    |
|----------------------------------------------------------------------------------------------------|----------------------------------------------------------------------------------------------------|
| File Design Display Assemb                                                                                                    | aly Measure Facets Repair Prepare Workbanch Detail Sheet Metal Tools KeyShot Momentum                                                                                                    |
| Image: Second system     Image: Second system       Paste     Image: Second system       Origonard     Orient                                                                          | N □ 0 ? 2 ? X N       X       X |
| Structure 4                                                                                                    | Pull 1 fee                                                                                                    |
| ⊿ ⊘ 🚴 Design1*<br>⊘ ĝi Solid                                                                                                    |                                                                                                    |
| Structure Layers Selection Groups Views                                                                                                    |                                                                                                    |
| Options - Pull P                                                                                                    |                                                                                                    |
| 🔅 General                                                                                                    |                                                                                                    |
| + Add - Cut ⊗ Nomerge                                                                                                    |                                                                                                    |
| Options - Pull Camera Options                                                                                                    |                                                                                                    |
| Properties         0           Vopearance         Artical 255, 143, 17           Style         By Lyare, 89, Style           V Face Type         Shape           Ohamfer         False |                                                                                                    |

Rysunek 5: Przygotowanie geometrii - wyciągnięcie szkicu.

- 5. Przygotowanie szczeliny:
  - Dodanie płaszczyzny na górną powierzchnię: Rysunek 6.
    - 1: dodanie płaszczny.
    - 2: jako odniesienie zaznaczamy górną powierzchnię modelu.

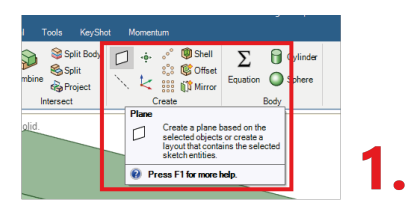

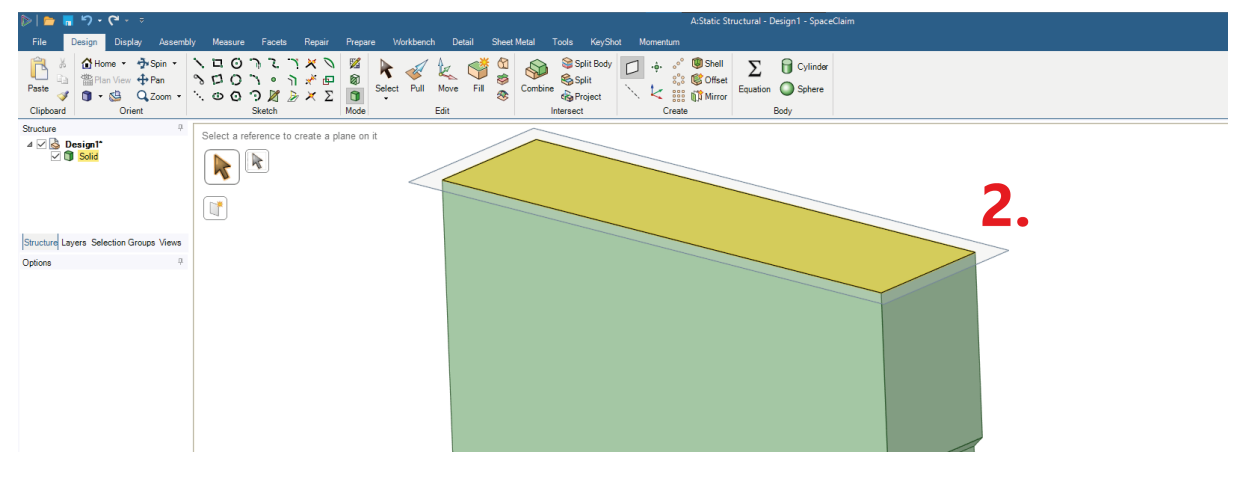

Rysunek 6: Przygotowanie geometrii - dodanie płaszczyzny.

- Przesunięcie płaszczyzny w pionie Rysunek 7.
  - 1: wybór opcji *Move*.
  - 2: zaznaczenie płaszczyzny.
  - 3: przesunięcie płaszczyzny w kierunku pionowym o 25 mm:

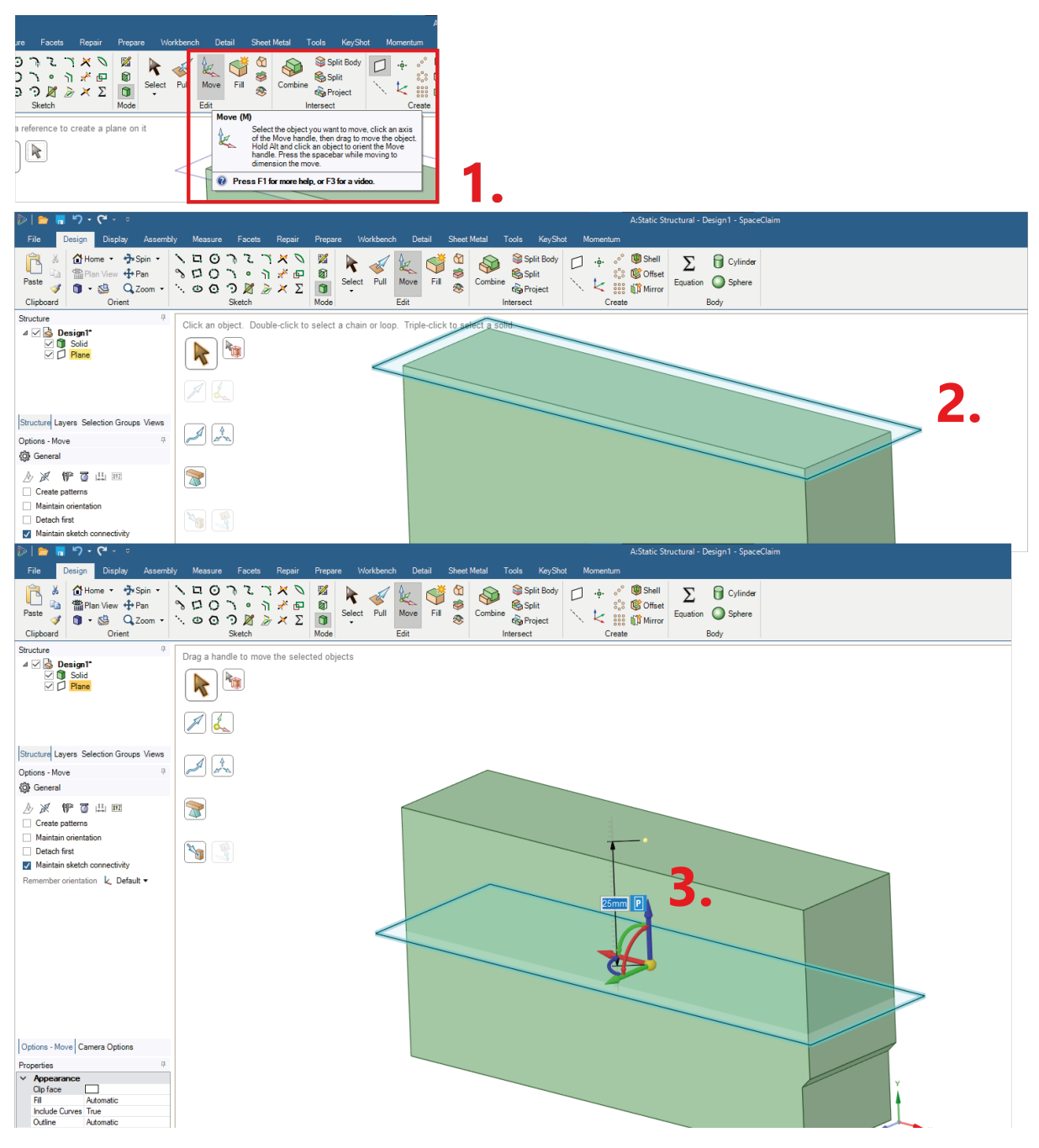

Rysunek 7: Przygotowanie geometrii - przesunięcie płaszczyzny.

- Podzielenie powierzchni na dwa elementy Rysunek 8.
  - 1: wybór opcji *Split*.
  - 2: zaznaczenie bocznej powierzchni jako geometrii do podziału.
  - 3: zaznaczenie płaszczyzny z poprzednich punktów jako geometrii podziału.

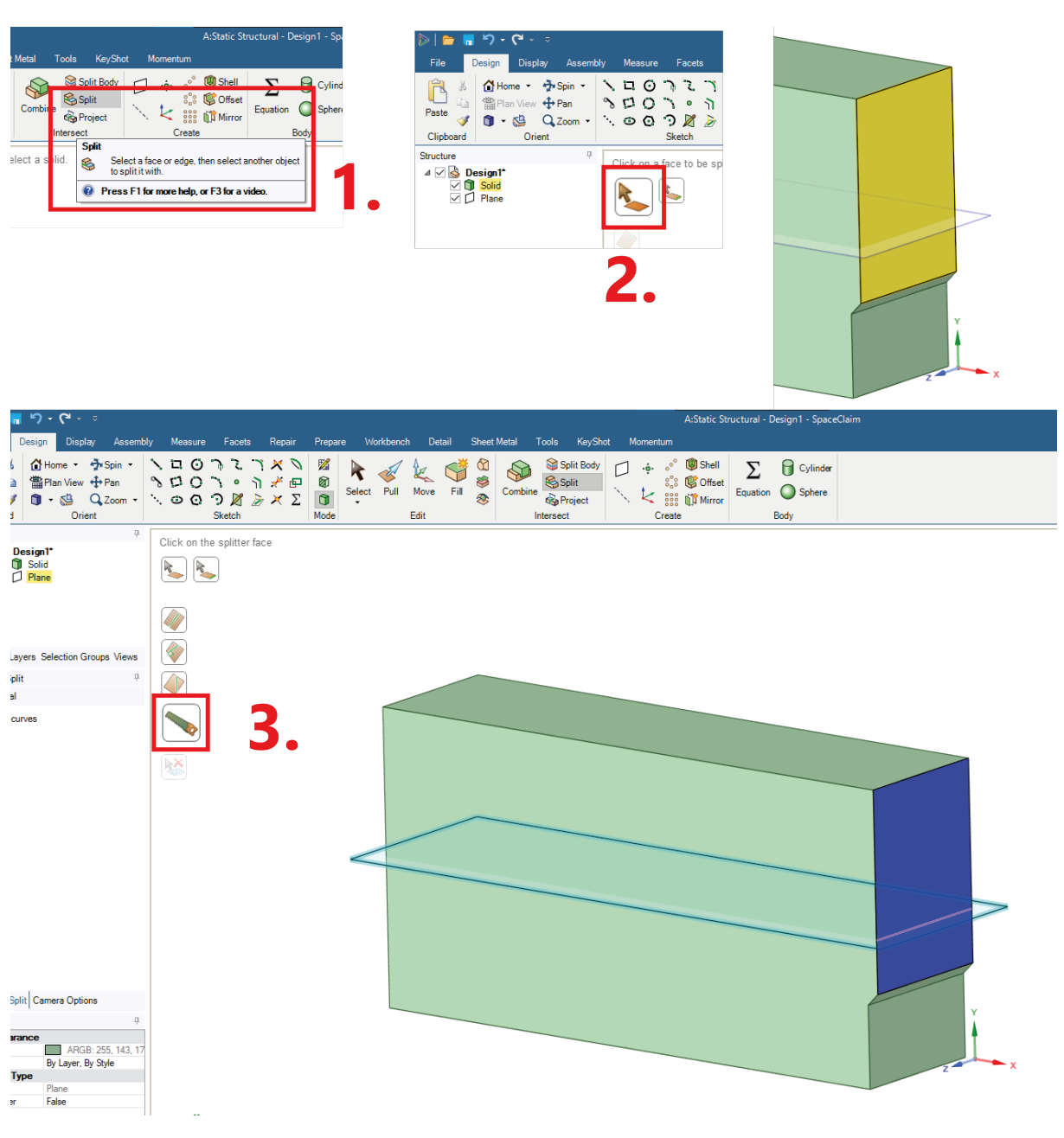

Rysunek 8: Przygotowanie geometrii - podział powierzchni.

- Przygotowanie szczeliny obrót powierzchni Rysunek 9.
  - 1: zaznaczenie w opcji *Pull* dolnej powierzchni.
  - 2: osią obrotu jest krawędź między dwoma powierzchniami.
  - **3**: obrót powierzchni o  $-1^{\circ}$  (w kierunku do materiału).

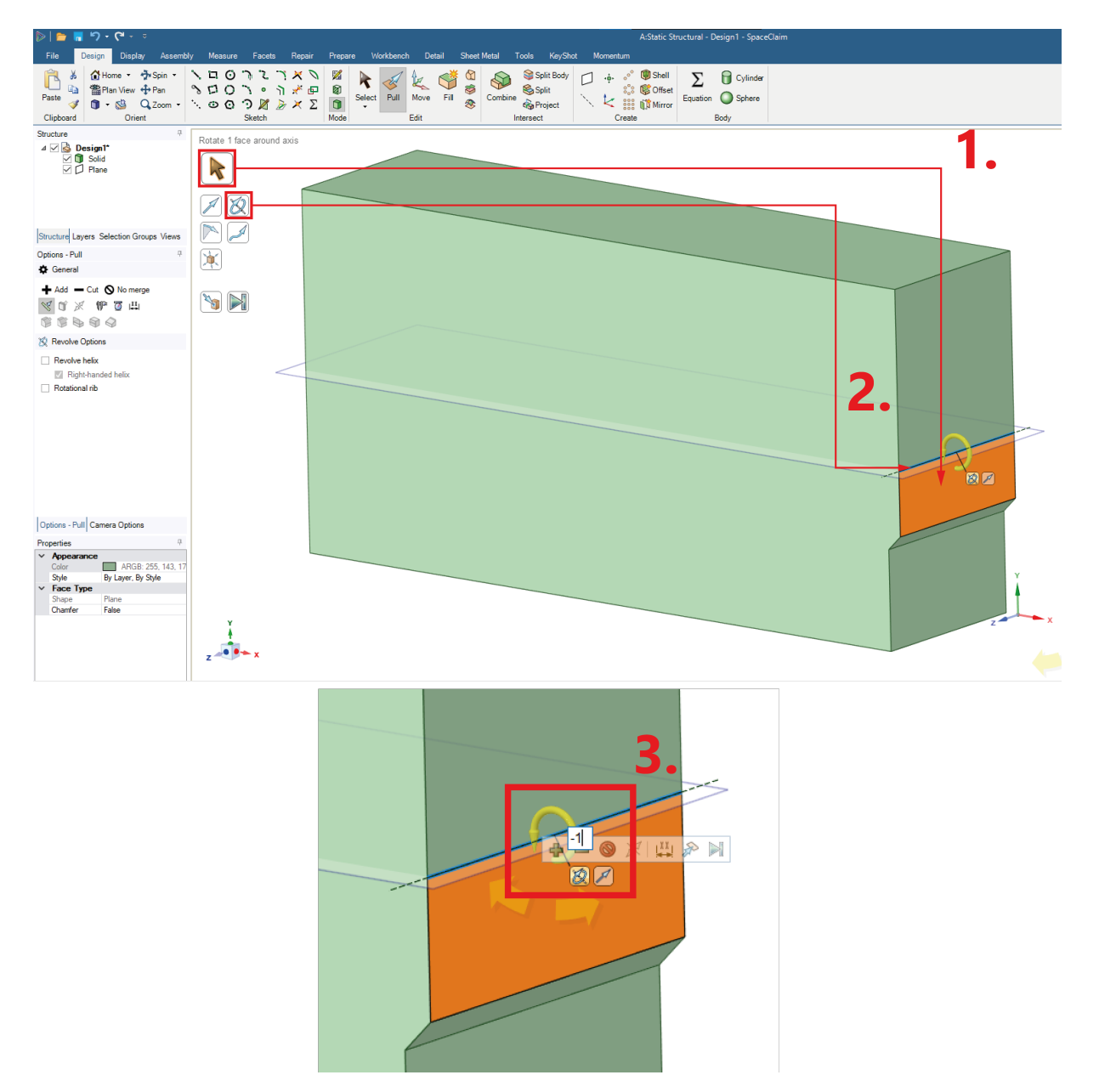

Rysunek 9: Przygotowanie geometrii - przygotowanie szczeliny.

- 6. Symetryczne odbicie modelu Rysunek 10.
  - 1: wybranie opcji *Mirror*.
  - 2: jako płaszczyznę symetrii zaznaczamy wskazaną powierzchnię.
  - 3: zaznaczamy objętość do symetrycznego odbicia.

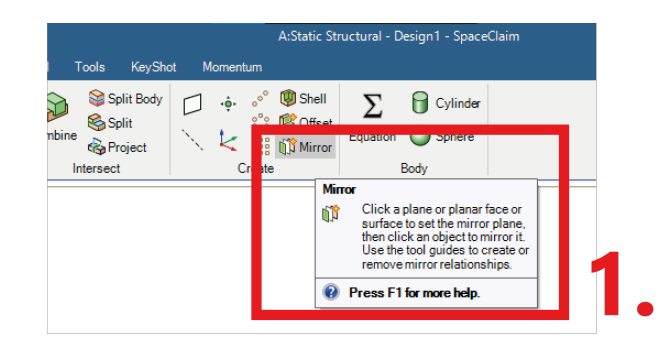

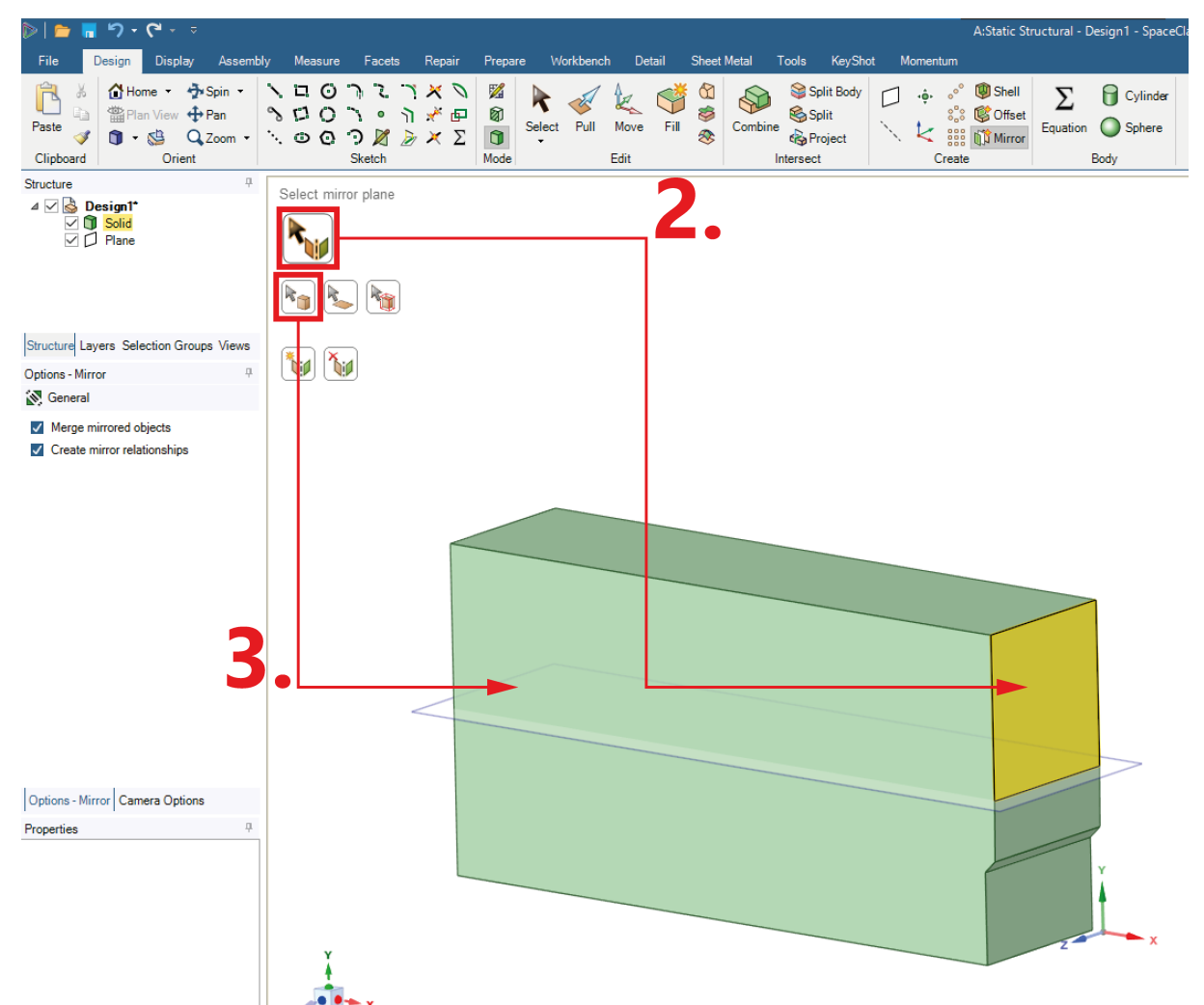

Rysunek 10: Przygotowanie geometrii - symetryczne odbicie modelu.

- 7. Przygotowanie linii do wprowadzenia obciążenia Rysunek 11.
  - 1: opcja dodania płaszczyzny.
  - 2: jako odniesienie dla płaszczny zaznaczamy płaszczyznę związaną z osiami *Z* i *Y*.
  - **3**: opcja podziału *Split* górnej powierzchni.
  - 4: jako obiekt dzielący zaznaczamy nową płaszczyznę.

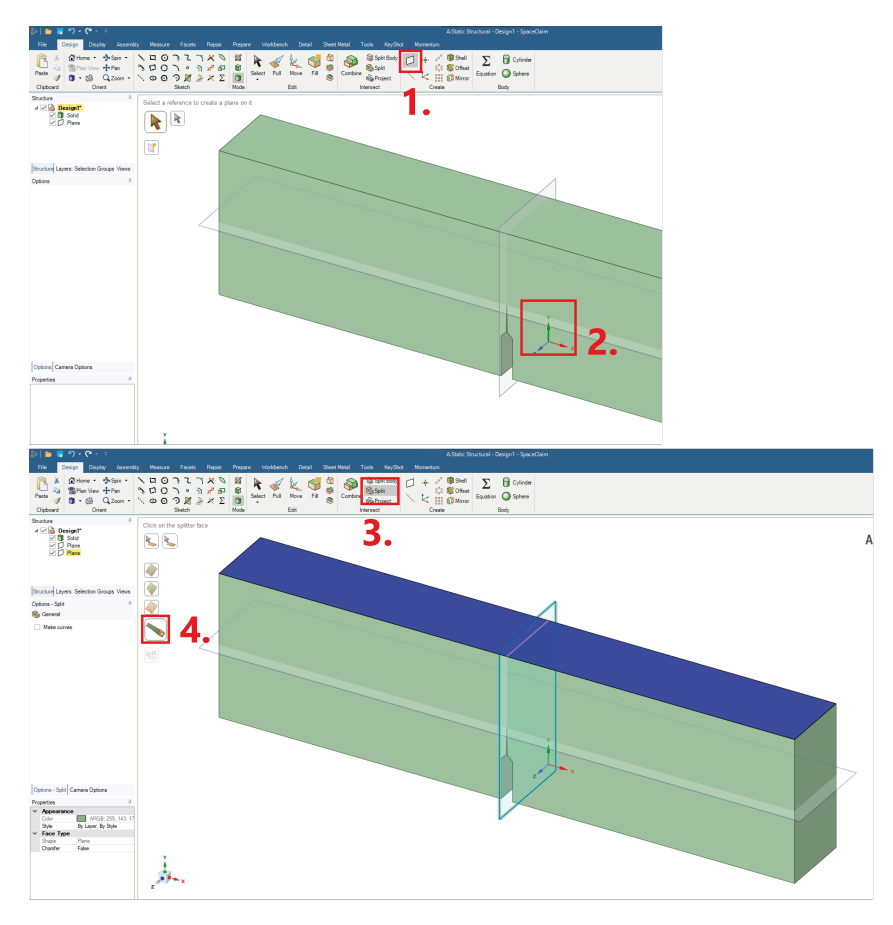

Rysunek 11: Przygotowanie geometrii - dodanie linii obciążenia.

8. Rysunek 12 przedstawia gotową geometrię.

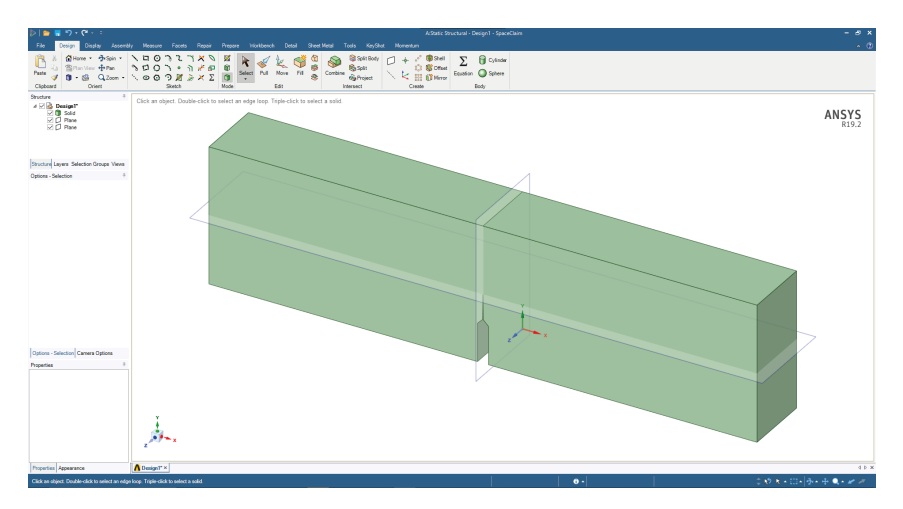

Rysunek 12: Gotowa geometria.

## 3 Przygotowanie modelu numerycznego

#### 3.1 Układ współrzędnych szczeliny

1. Dodanie układu współrzędnych związanego z frontem szczeliny - Rysunek 13.

- 1: dodanie układu współrzędnych.
- 2: dla lepszej orientacji można zmienić nazwę układu.
- 3: wprowadzenie układu na krawędzi będącej frontem szczeliny.

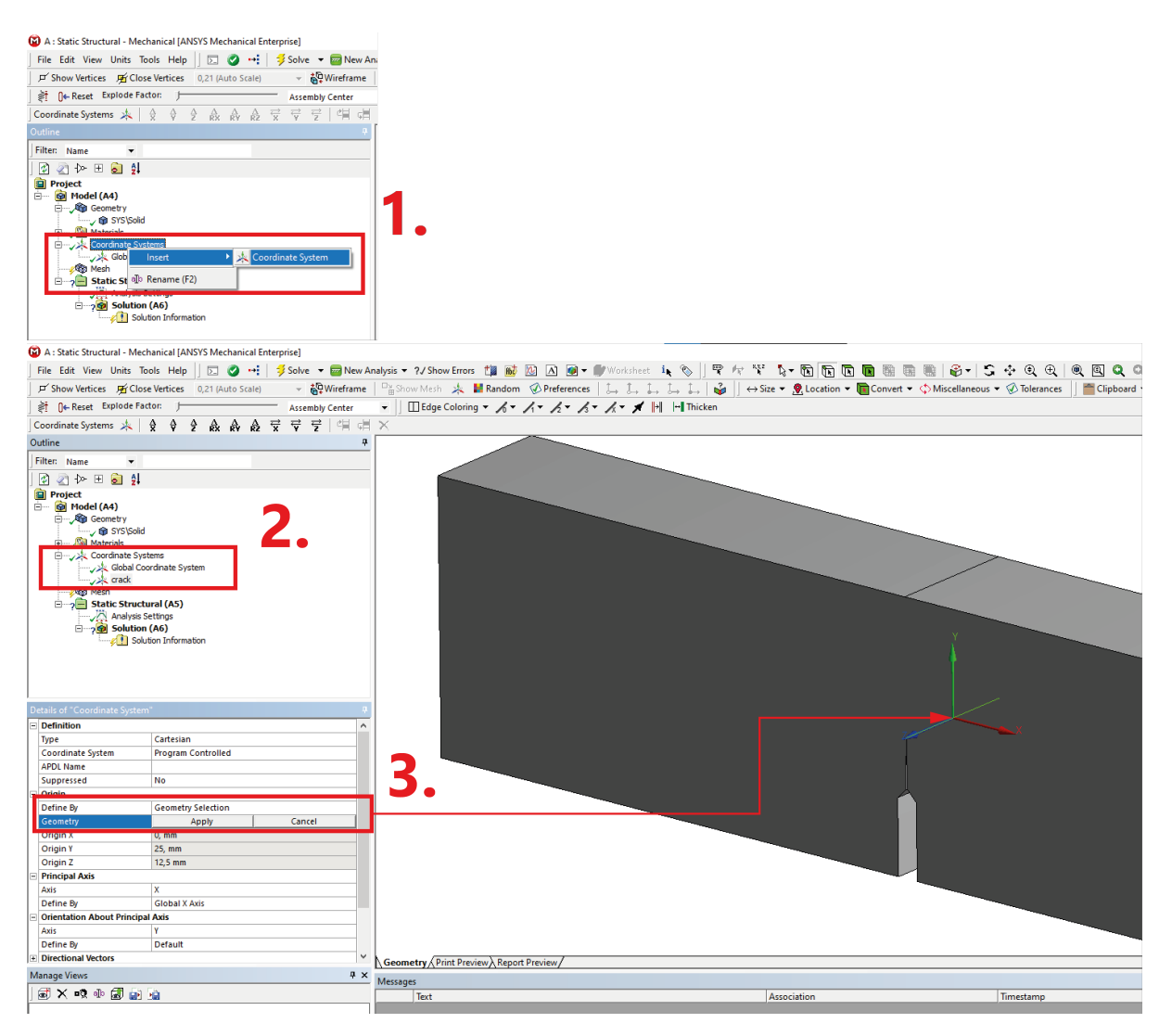

Rysunek 13: Dodanie układu współrzędnych.

- 2. Obrót układu Rysunek 14.
  - 1: teoretyczny schemat orientacji układu.
  - 2: mając zaznaczony układ współrzędnych w górnej części menu znajdują się opcje modyfikacji jego orientacji, w naszym przypadku będzie to obrót wokół osi *Z*.
  - **3**: zadanie obrotu układu o 90°.
  - 4: obrócony układ.

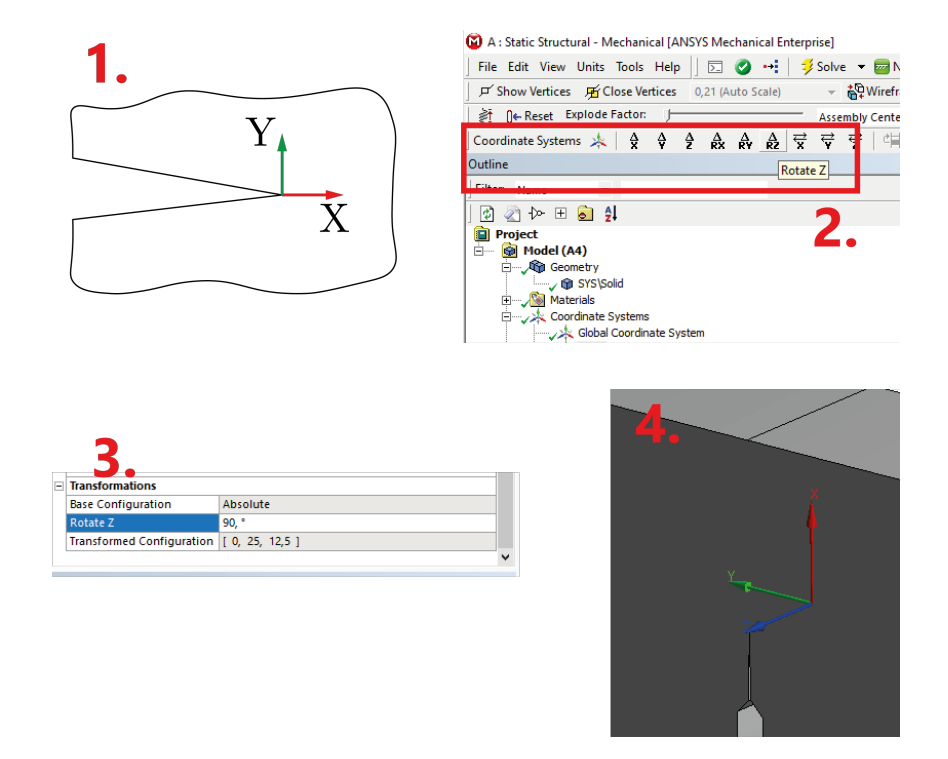

Rysunek 14: Obrót układu współrzędnych.

#### 3.2 Paramtery siatki

1. Ogólne ustawienia Mesh.

| De | tails of "Mesh"         |                          | <b></b> д |
|----|-------------------------|--------------------------|-----------|
| Ξ  | Display                 |                          | ^         |
|    | Display Style           | Use Geometry Setting     |           |
|    | Defaults                |                          |           |
|    | Physics Preference      | Mechanical               |           |
|    | Element Order           | Quadratic                |           |
|    | Element Size            | Default (10,383 mm)      |           |
| Ξ  | Sizing                  |                          |           |
|    | Use Adaptive Sizing     | No                       |           |
|    | Growth Rate             | Default (1,85)           |           |
|    | Max Size                | Default (20,767 mm)      |           |
|    | Mesh Defeaturing        | Yes                      |           |
|    | Defeature Size          | Default (5,1754e-002 mm) |           |
|    | Capture Curvature       | No                       |           |
|    | Capture Proximity       | No                       |           |
|    | Size Formulation (Beta) | Program Controlled       |           |
|    | Bounding Box Diagonal   | 207,67 mm                |           |
|    | Average Surface Area    | 2397,5 mm <sup>2</sup>   |           |
|    | Minimum Edge Length     | 2,6023 mm                | $\sim$    |

Rysunek 15: Parametry globalne siatki.

#### 2. Szczegółowy podział

• Podział na dwóch dolnych krawędziach szczeliny - Rysunek 16.

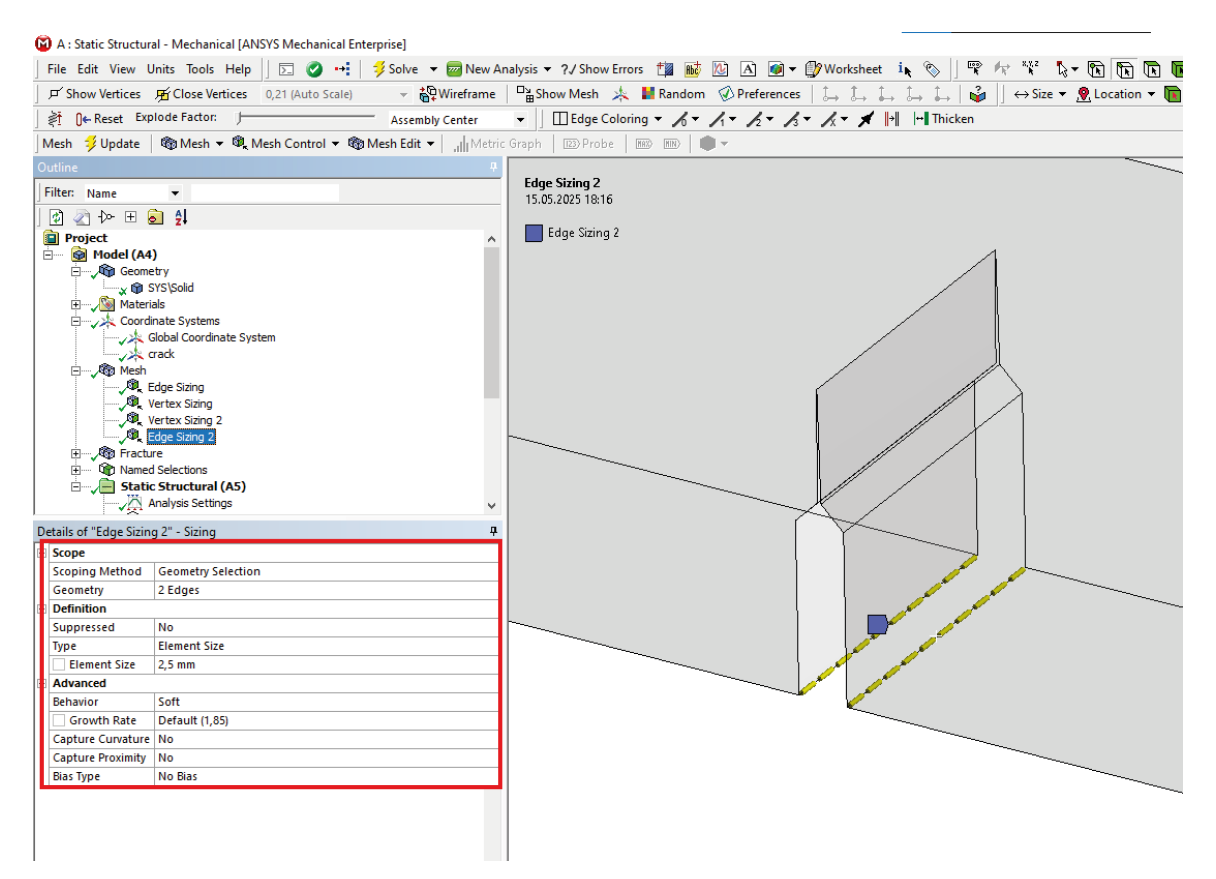

Rysunek 16: Podział na dolnych krawędziach.

• Podział na krawędziach wewnątrz szczeliny - Rysunek 17.

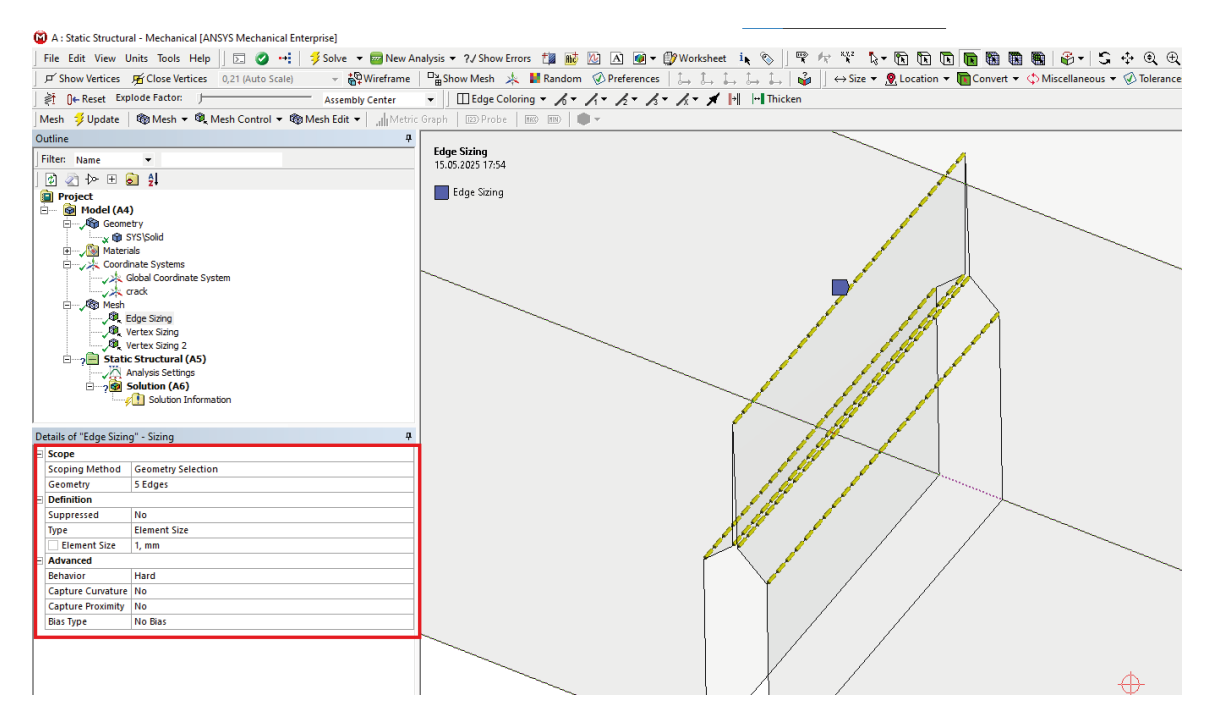

Rysunek 17: Podział wewnątrz szczeliny.

• Podział na dwóch wierzchołkach - Rysunek 18.

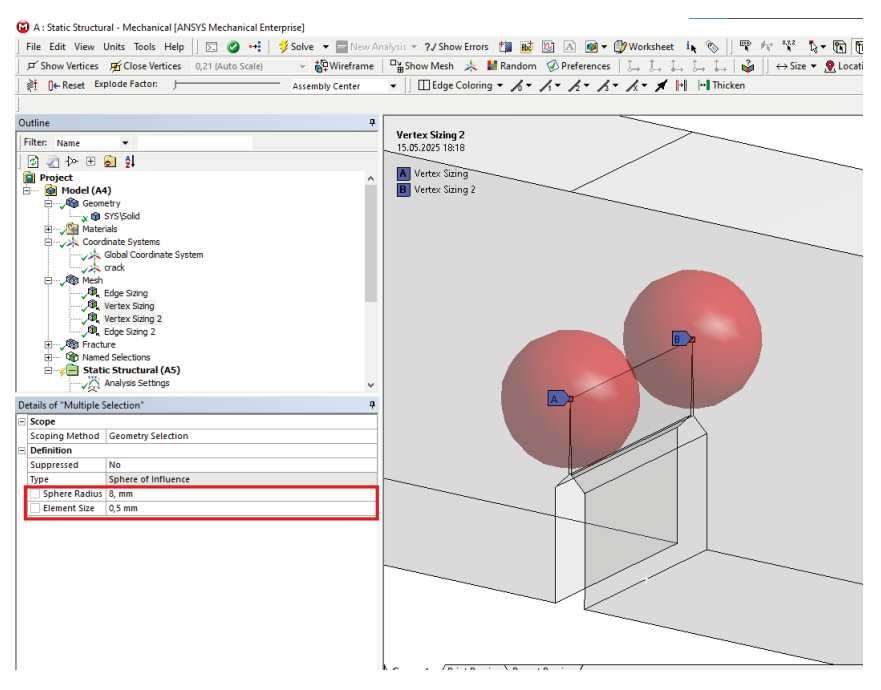

Rysunek 18: Podział na wierzchołkach.

• Gotowa siatka elementów wraz z widokiem na okolicę szczeliny.

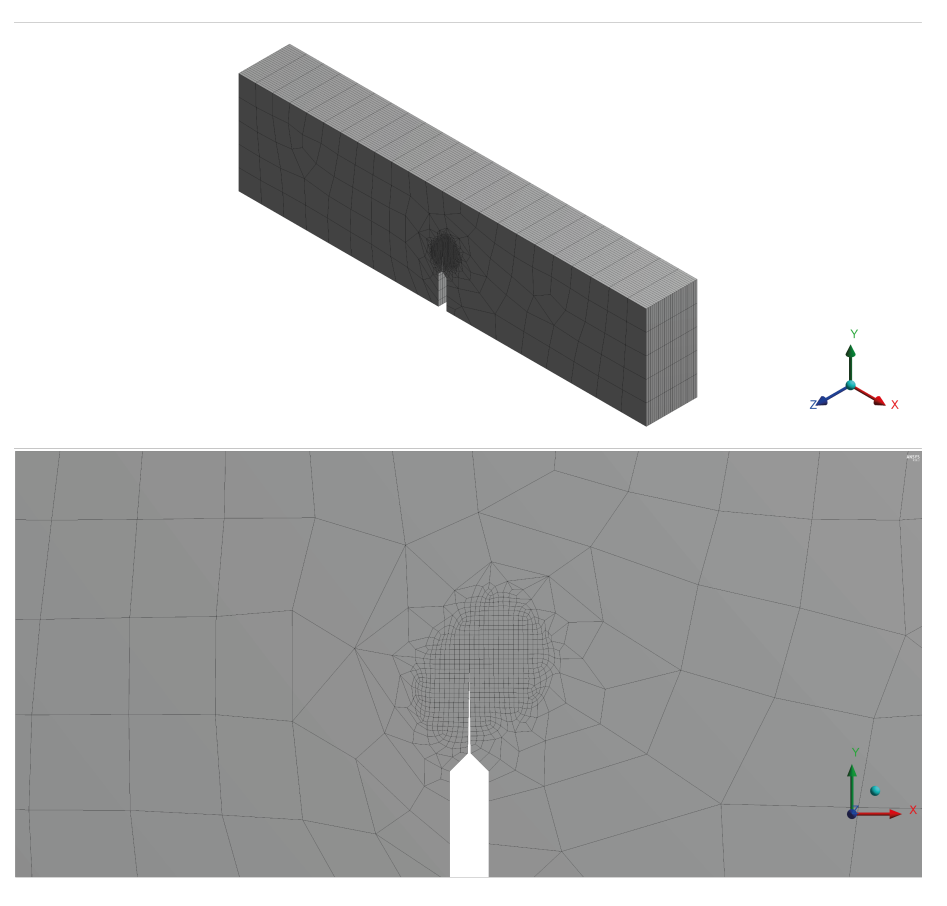

Rysunek 19: Siatka elementów.

### 3.3 Parametry frontu szczeliny.

- 1. Zaznaczenie geometrii związanej z frontem szczeliny Rysunek 20
  - 1: wybór linii.
  - \* 2: PPM na zaznaczoną linię, Insert  $\rightarrow$  Named Selection.

| , 🗞    📽 🛷 👯 🖏 🖬 🔃 🚺                                                                    | 🕽 🕲 🕲 🖉 -   S 💠 🍳 🖯                                                                                                    | R   Q 🛛 Q Q 🐺 🕫 🐻 😁 🗆   🗖                                                                                                    |
|-----------------------------------------------------------------------------------------|----------------------------------------------------------------------------------------------------|----------------------------------------------------------------------------------------------------|
| $\downarrow \rightarrow \downarrow \mid \downarrow \leftrightarrow$ Size $\checkmark @$ | Convert 👻 💠 Miscellaneous 👻 🐼 Toleran                                                                                                    | ces 📗 🕋 Clipboard 👻 [Empty]                                                                                                    |
| H Thicken                                                                               |                                                                                                    |                                                                                                    |
| netry   🏟 Mesh Edit 🛛 🚳 Mesh Numbering 🕇                                                | 🗃 Solution Combination   充 Fatigue Com                                                                                                    | bination 🛛 🖺 Named Selection 🔹 AM Process                                                                                                    |
| -                                                                                       |                                                                                                    |                                                                                                    |
| <b>4</b>                                                                                | Insert                                                                                                    | Kamed Selection                                                                                                    |
|                                                                                         | Go To                                                                                                    | Construction Geometry                                                                                                    |
|                                                                                         | Export CAERep Files (Beta) Abandon RSM Jobs (Reta)                                                                                                    | and a state of the state of the state of th |
|                                                                                         |                                                                                                    | - A Symmetry                                                                                                    |
|                                                                                         | Filter Tree Based On Visible Bodies                                                                                                    | 🔍 Remote Point                                                                                                    |
|                                                                                         | 🔞 Suppress Body                                                                                                    | Tracture                                                                                                    |
|                                                                                         | Isometric View                                                                                                    | Condensed Geometry                                                                                                    |
|                                                                                         | Set<br>Set<br>Restore Default (H)                                                                                                    | Mesh Edit Mesh Numbering                                                                                                    |
|                                                                                         | <ul> <li>Zoom To Fit (F7)</li> <li>Zoom To Selection (Z)</li> </ul>                                                                                   | Connections                                                                                                    |
|                                                                                         | 🕼 Image To Clipboard (Ctrl+ C)                                                                                                    | Solution Combination                                                                                                    |
|                                                                                         | Cursor Mode<br>View<br>Ø ΩLook At                                                                                                    | AM Process                                                                                                    |
|                                                                                         | <ul> <li>☆ Create Coordinate System</li> <li>☆ Create Named Selection (N)</li> <li>☆ Select All (Ctrl+ A)</li> <li>☆ Select Mesh by ID (M)</li> </ul> |                                                                                                    |
| Association                                                                             | Refresh Materials     Dydate Geometry from Source                                                                                                    |                                                                                                    |

Rysunek 20: Zaznaczenie frontu szczeliny.

- 2. Zaznaczenie górnej i dolnej powierzchni szczeliny Rysunek 21. Uwaga: górną i dolną powierzchnię wybieramy zgodnie ze schematem z rysunku 16 biorąc pod uwagę wprowadzony przez nas układ współrzędnych szczeliny.
  - 1: wybór gornej powierzchni.
  - 2: wybór dolnej powierzchni.

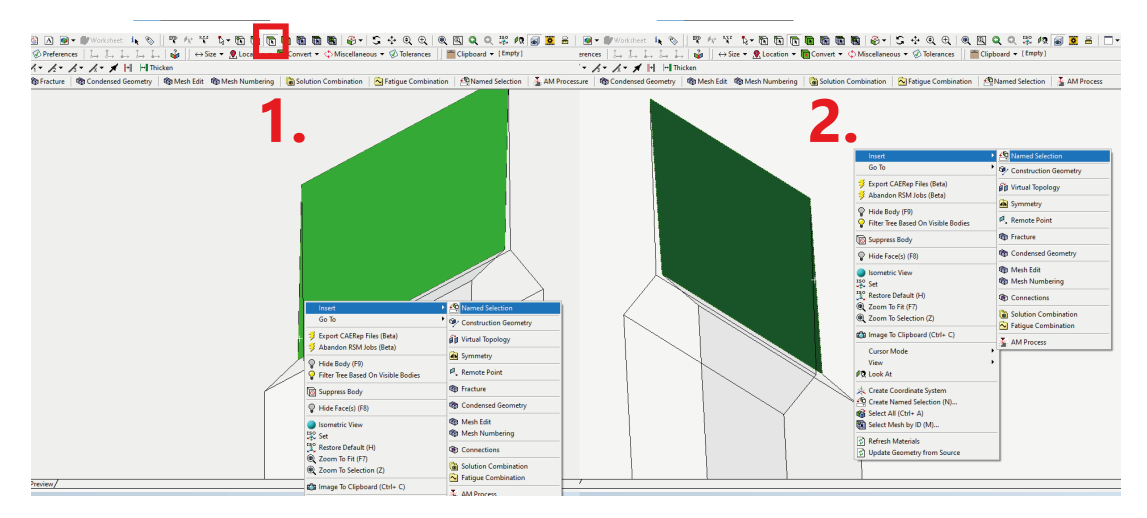

Rysunek 21: Przypisanie powierzchni szczeliny.

- 3. Wybranie węzłów związanych z zaznaczoną geometrią Rysunek 22.
  - 1: elementy wybrane w poprzednich krokach (zmienione nazwy dla ułatwienia kolejnych kroków).
  - 2: z każdego z elementów należy utworzyć grupę węzłów: PPM → *Create Nodal Named Selection*. Uwaga: dzięki przygotowaniu zaznaczenia węzłów w ten sposób przy zmianie siatki grupy zaktualizują się automatycznie.
  - 3: ostateczne grupy węzłów związane ze szczeliną.

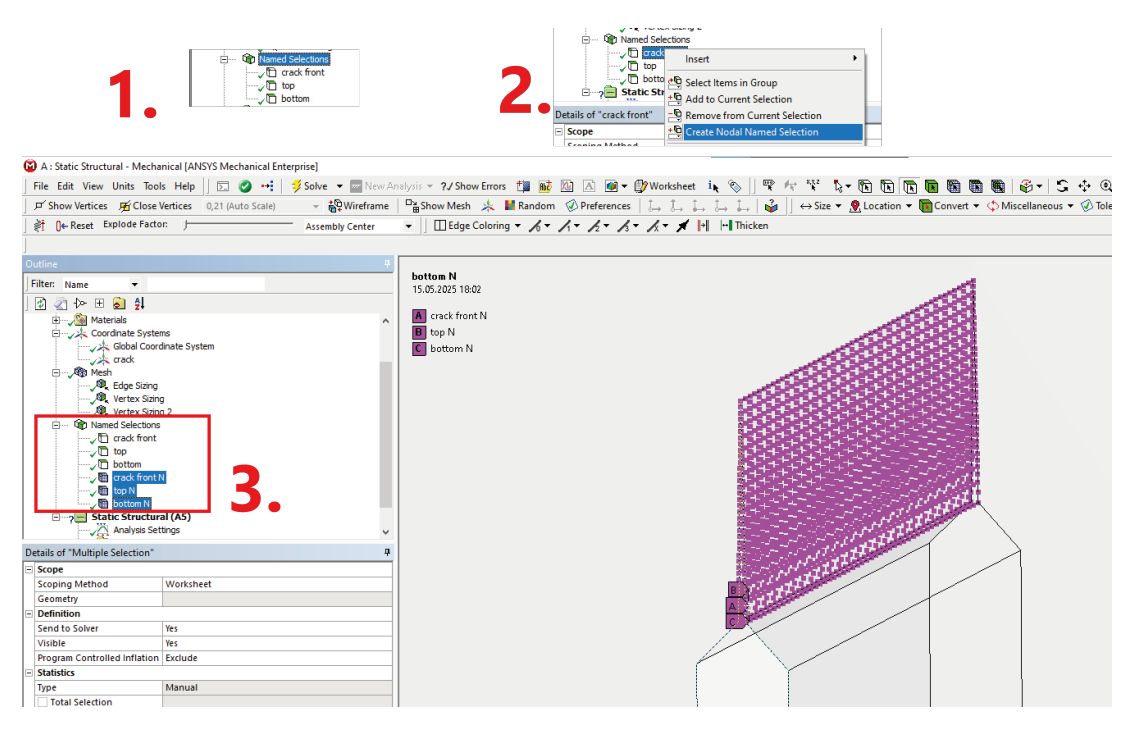

Rysunek 22: Zaznaczenie węzłów związanych ze szczeliną.

- 4. Dodanie modułu Fracture Rysunek 23.
  - 1: PPM na  $Model \rightarrow Insert \rightarrow Fracture$ .
  - 2: PPM na Fracture  $\rightarrow$  Insert  $\rightarrow$  Pre-Meshed Crack.
  - **3**: Wypełnienie odpowiednich opcji grupami elementów oraz układem współrzędnych związanym z frontem szczeliny.

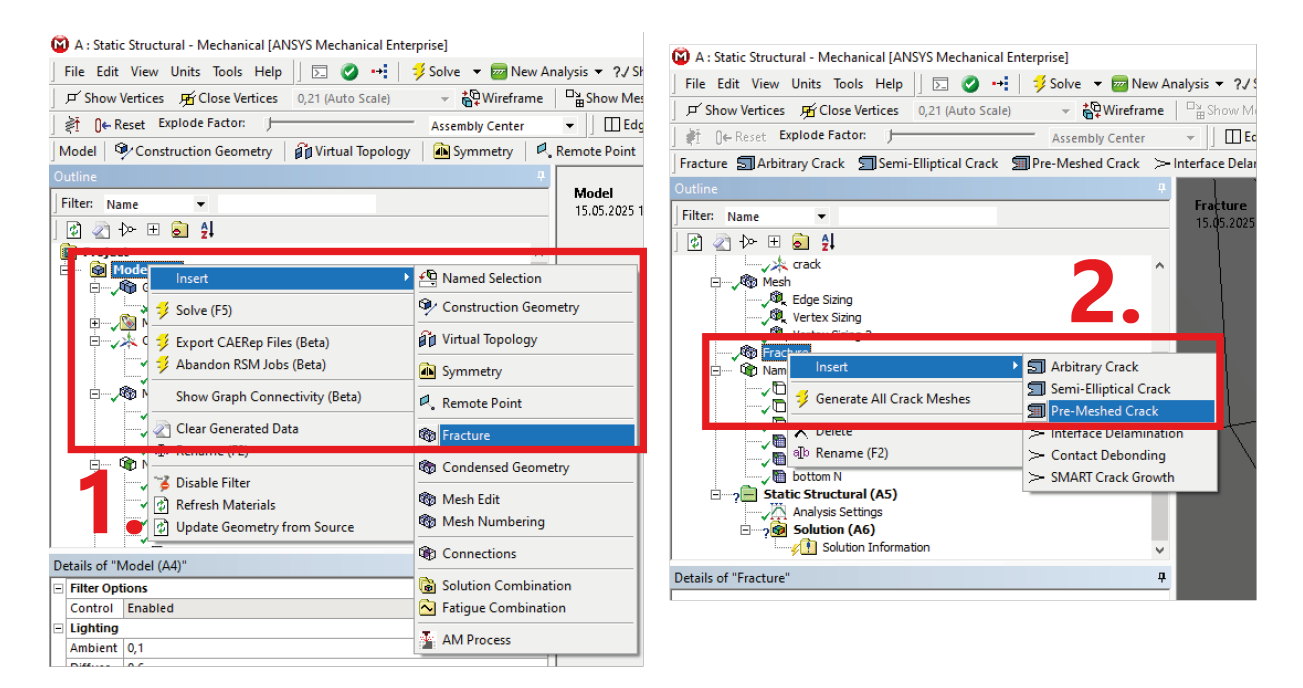

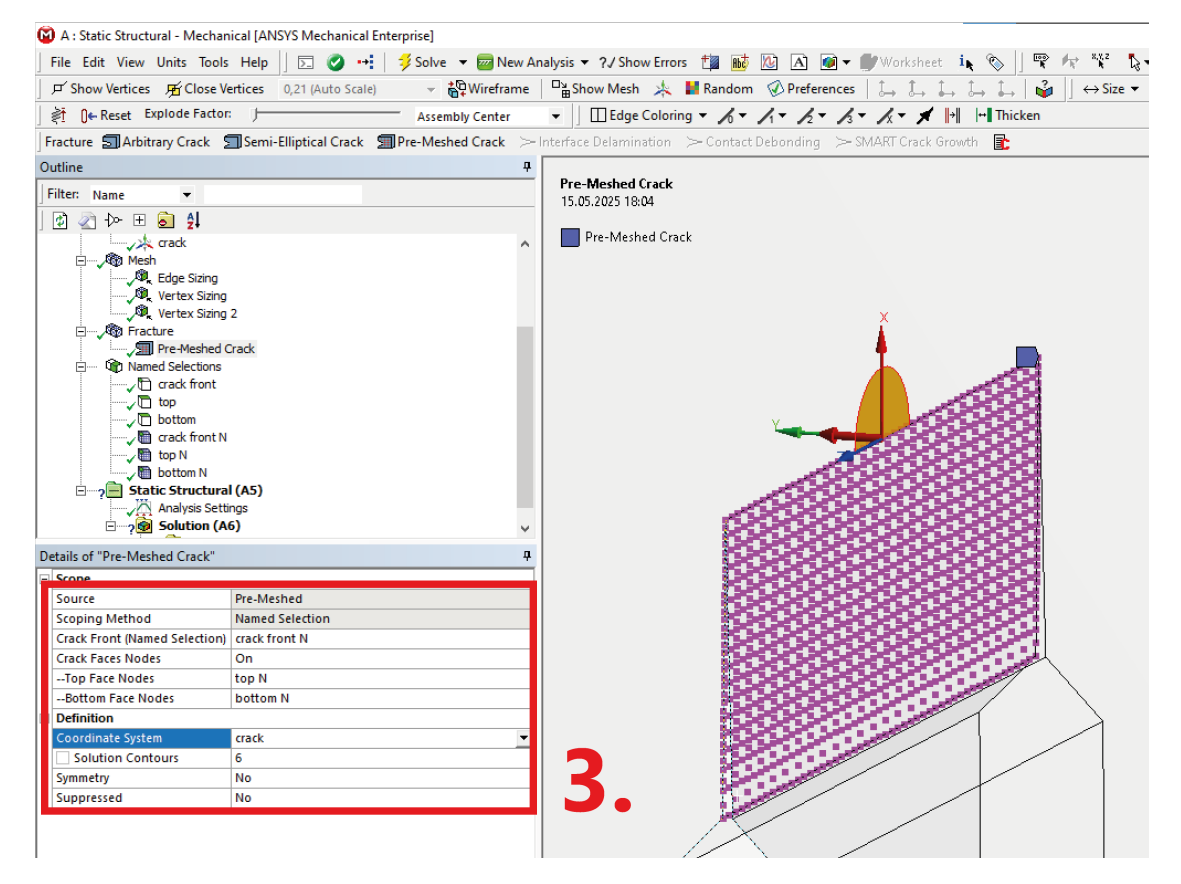

Rysunek 23: Siatka elementów.

#### 3.4 Warunki brzegowe

- 1. Dodanie warunków brzegowych Rysunek 24.
  - A: Displacement na krawędzi odebrana możliwość ruchu we wszystkich kierunkach.
  - B: *Displacement* na krawędzi odebrana możliwość ruchu w kierunkach *Y* oraz *Z*, kierunek *X*: *Free*.
  - **C**: Force na krawędzi, składowa  $F_Y = -1000$  N.

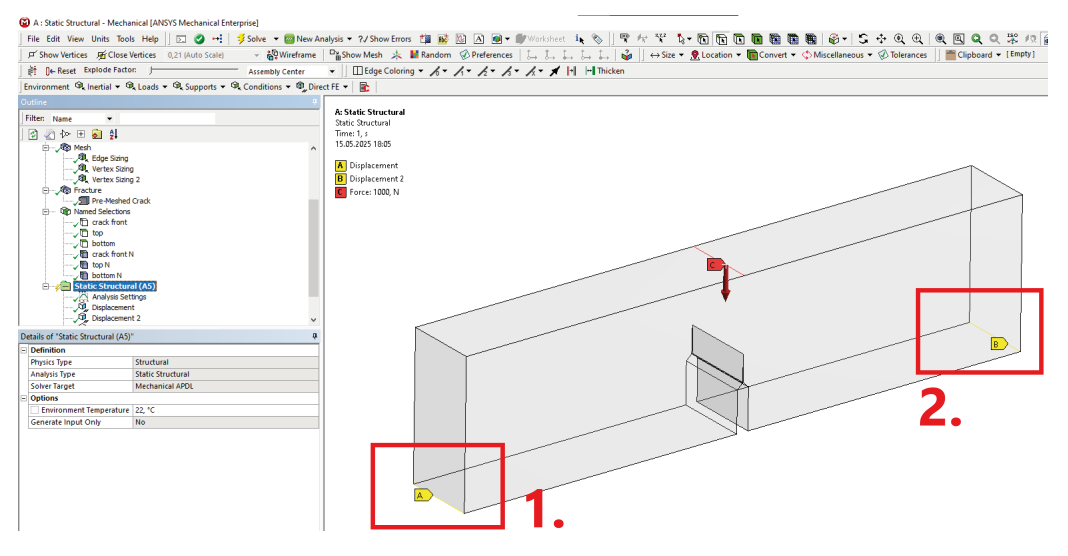

Rysunek 24: Warunki brzegowe.

#### 3.5 Prezentacja wyników

- 1. Dodanie modułu z wynikami związanymi z pękaniem Rysunek 25.
  - 1: PPM na Solution  $\rightarrow$  Insert  $\rightarrow$  Fracture Tool.
  - 2: Zaznaczenie przygotowanego pęknięcia oraz dodanie do wyników współczynnika *K*<sub>1</sub> oraz całki *J*.

| Displacem                   | iettings<br>ient<br>ient 2 |                                         |       | 1 1.                |
|-----------------------------|----------------------------|-----------------------------------------|-------|---------------------|
| GI 5                        |                            |                                         |       |                     |
| Solution                    | (free)                     | Insert                                  | •     | Deformation         |
| Solution Solution           |                            |                                         |       | Strain              |
| - An Dire                   | ct 🕙                       | Clear Generated Data                    |       | Channel .           |
| - 崎 Equ                     | o∏e svi                    | Rename (F2)                             |       | Suess               |
|                             | 0                          | Course All Circilian Children           | _     | chergy              |
| etails of "Solution (Ab)"   |                            | Group All Similar Children              |       | Linearized Stress   |
| Solution                    | _ 🕒                        | Open Solver Files Directory             |       | Volume              |
| Number Of Cores to Use (B   | eti 🍿                      | Worksheet: Result Summary               |       | Stress Tool         |
| Adaptive Mesh Refinemen     | t                          | , , , , , , , , , , , , , , , , , , , , | _     | 50055 1001          |
| Max Refinement Loops        |                            | 1,                                      | _     | Fatigue             |
| Refinement Depth            |                            | 2,                                      |       | Contrast Total      |
| Information                 |                            |                                         | _     | Contact 1001        |
| Status                      |                            | Done                                    | _     | Bolt Tool           |
| MAPDL Elapsed Time          |                            | 18, s                                   |       |                     |
| MAPDL Memory Used           |                            | 575, MB                                 | 2     | Fracture Tool       |
| MADDI Decult File Size      |                            | 76 875 MR                               | _     | Probe               |
| Post Processing             |                            |                                         |       |                     |
| Distributed Post Processing | ) (Beta)                   | Program Controlled                      | -     | Coordinate Systems  |
| Mesh Source (Beta)          |                            | Program Controlled                      |       | Hear Defined Result |
| Beam Section Results        |                            | No                                      | uter. | User Dernied Result |
| On Demand Stress/Strain     |                            | No                                      | - 🗈   | Commands            |
|                             |                            |                                         | _     |                     |

|   | ė                    | Fracture Tool     SIFS (K1)     J-Integral (JINT) | * |
|---|----------------------|---------------------------------------------------|---|
| D | etails of "Fracture" | <b>4</b>                                          |   |
| Ξ | Scope                |                                                   |   |
|   | Scoping Method       | Crack Selection                                   |   |
|   | Crack Selection      | Pre-Meshed Crack                                  |   |
| Ξ | Definition           |                                                   |   |
|   |                      |                                                   |   |

Rysunek 25: Narzędzie Fracture Tool.

#### 2. Rozkład $K_1$ na froncie szczeliny.

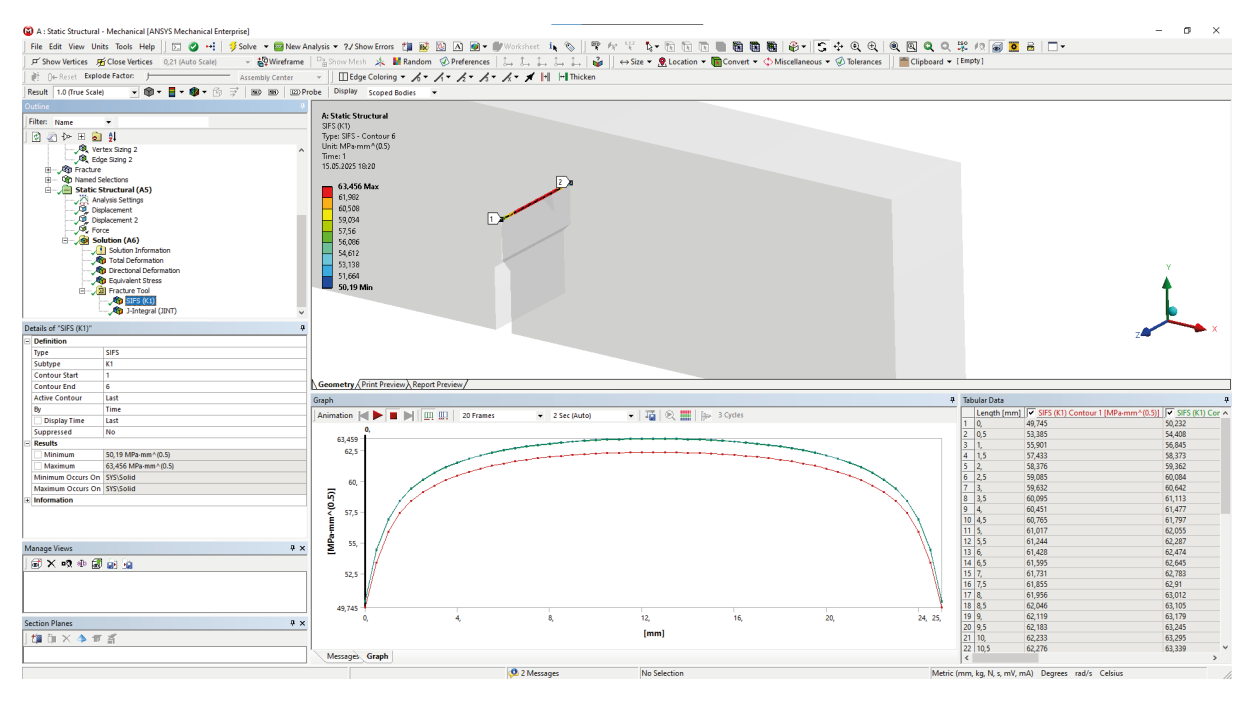

Rysunek 26: Rozkład  $K_1$  na froncie szczeliny.

3. Rozkład J na froncie szczeliny.

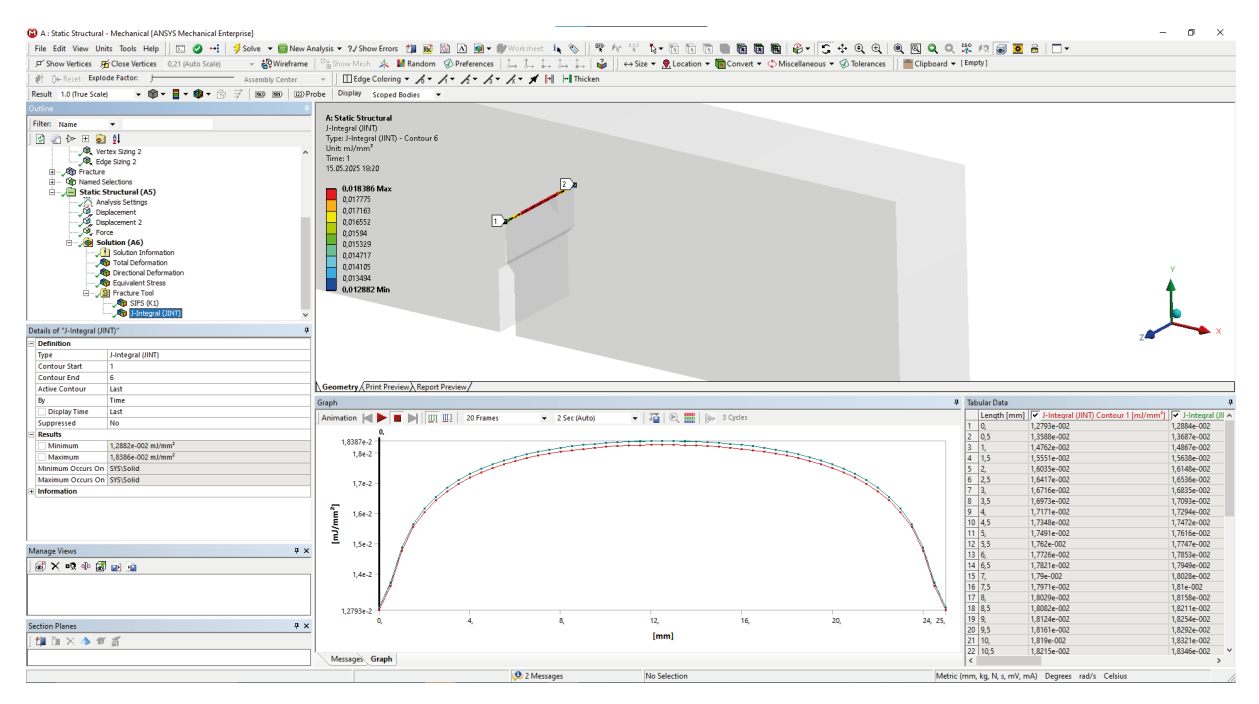

Rysunek 27: Rozkład J na froncie szczeliny.